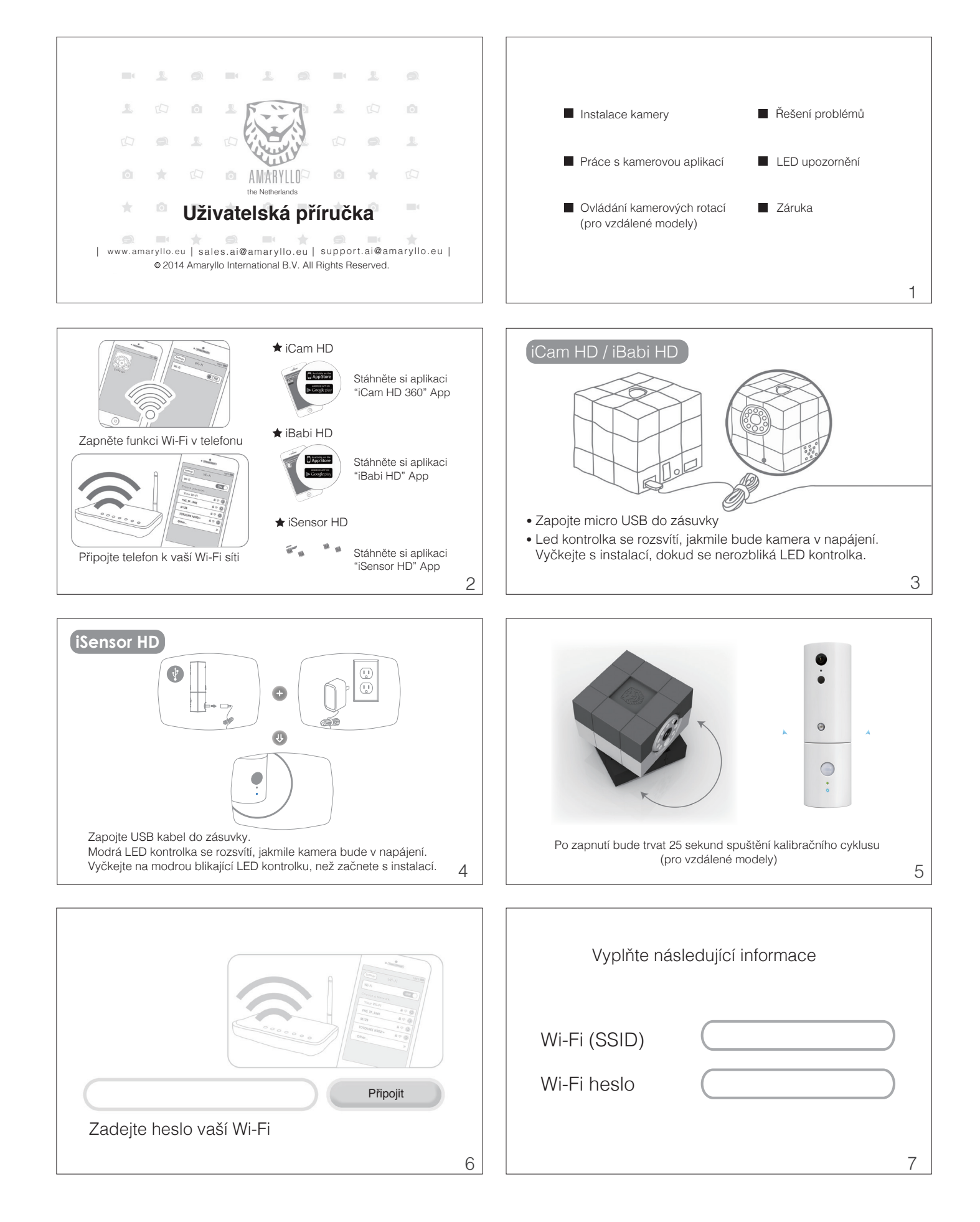

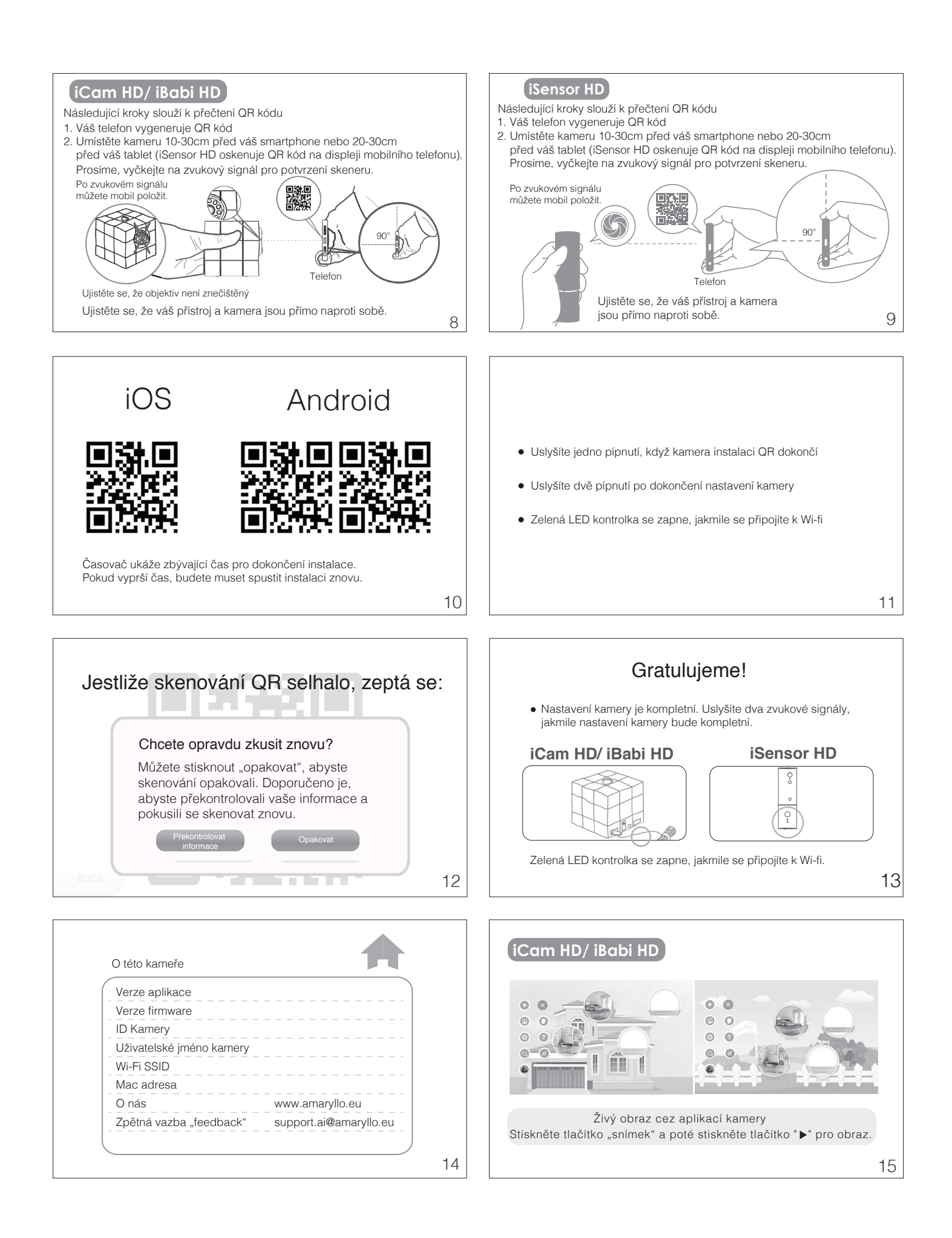

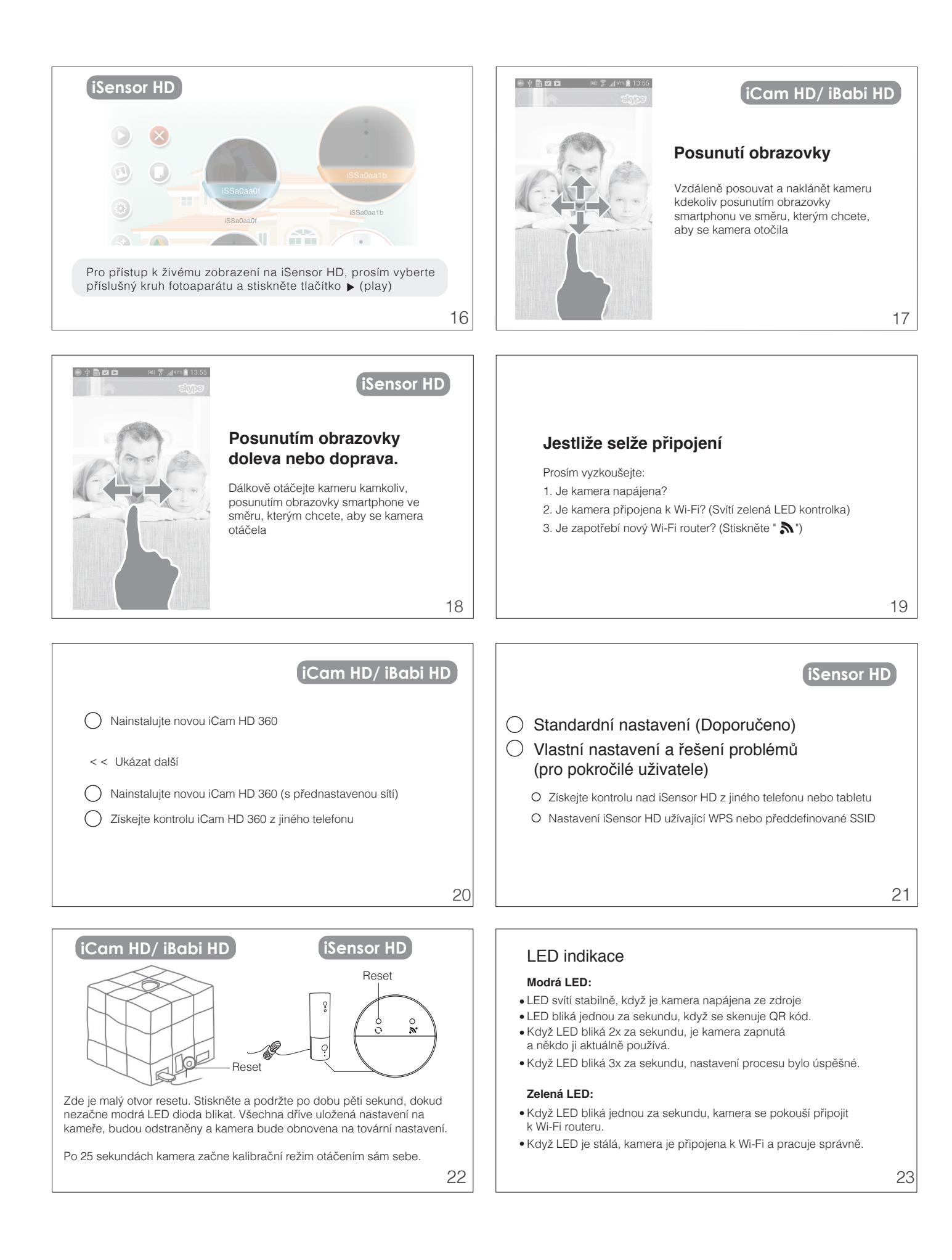

## Jednoletá záruka

- 1. Amaryllo zaručuje původnímu kupujícímu tohoto výrobku, výrobek musí být bez vad materiálu a zpracování při běžném používání během záruční doby vztahující se na produkt.
- Záruka se nevztahuje na škody způsobené fyzickým zneužíváním, nehody, přírodní
- katastrofy, nebo využití, které se liší od doporučení Amaryllo a instrukcí. 3. Zákazníci mohou být požádáni, aby předložili doklad o vlastnictví a data nákupu tím, že ukážou prodejní doklad / fakturu / záruční list. Tato záruka se vztahuje pouze na původního kupce a je nepřenosná pro kohokoliv, kdo následně koupí výrobek nebo
- Bezpečný přenos síťového videa a cloud služby jsou poskytovány prostřednictvím globálních renomovaných podniků zdarma a nejsou zahrnuty v naší záruce.

## iSensor HD

24

## Pokyny k instalaci

- 1. Vyberte místo, které vám dá nejlepší výhled na oblast, kterou chcete sledovat.
- (Újistěte se, že elektrická zásuvka je do 2 m).2. Označte tužkou otvor ve zdi, poté otvor vyvrtejte. (Ujistěte se, že otvory jsou o něco

- Označle tužkou okol ve zdi, pote okol vyvrtejte. (bjistete se, že otvory jsou o neco menší než hmoždinky).
  Vložte hmoždinku do zdi, do ní šroub, aby držely pevně ve zdi.
  Umístěte napájecí kabel USB do otvoru držáku zezadu.
  Zapojte iSensor HD do USB adaptéru a upravte, dokud nebude dosaženo správného úhlu.

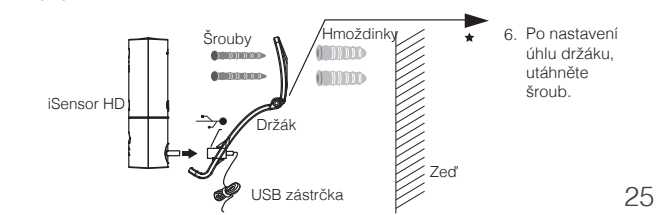

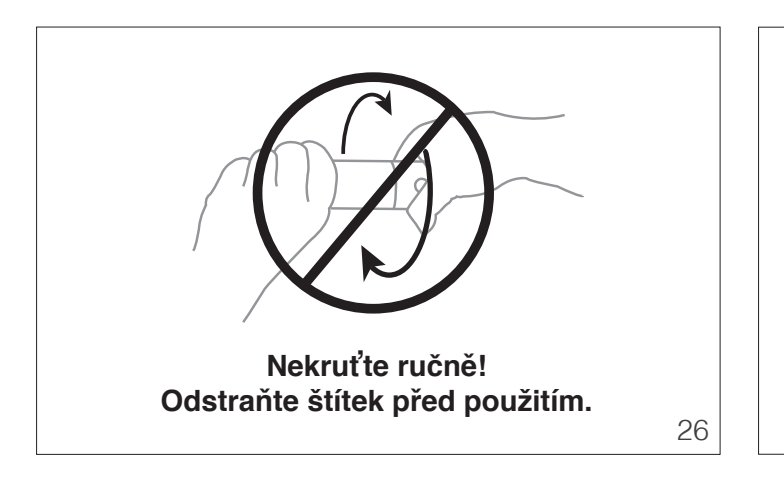

AMARYLLO YOUR SECURITY ROBOT COMPANY Navštivte naše webové stránky www.amaryllo.eu 27